Hi everyone I just want to tell you how to uninstall **Office 2016, Office 2013, Or Office 365 from a PC**. I purchased a new computer and it came with Windows 10 operating system. When I tried to load Word from the menu I go a prompt asking me if I wanted a trial version or did I want to purchase Office 2016 for a reoccurring \$99.00 Annual fee. What??? These programs were always free on the windows versions of past.

So I went online and purchased my own Office 2016 for \$83.00 instant download.

Here is the "rub", I uninstall the Office software that came loaded in my computer from the factory When I go to install my software I get an error box it says: "**click-to-run extensibility component**" Not having a clue to what this was I Googled the error and was directed to the Microsoft site: <u>https://support.office.com/en-us/article/Uninstall-Office-2016-Office-2013-or-Office-365-from-a-PC-9dd49b83-264a-477a-8fcc-2fdf5dbf61d8?ui=en-US&rs=en-US&ad=US&fromAR=1</u>

This will walk you through the process in no time just follow the instructions on the site and you are good to go. I ran the download on the site and in no time the files were uninstalled and I installed my software and am using it to write this article.

Best Regards,

Mark McDonald